The College of Saint Rose PASSION. KNOWLEDGE. PURPOSE.

# WEB TIME ENTRY HANDBOOK FOR WORK STUDY EMPLOYEES

## Welcome to Web Time Entry!

The Web Time Entry system allows you to log onto the secure website and enter the hours that you have worked for a specific pay period. Your hours are then approved online by your supervisor and sent electronically to Payroll for processing.

This handbook outlines how to go about entering the time you worked via web time entry.

If you have any questions, please call or email:

Antonia Kananis, Accountant

ext. 2820

kananisa@strose.edu

or

Christina A. Slezak, Accountant

ext. 5147

slezakc@strose.edu

Thank you!

## Login into Web Time Entry Through Self Service

Access Self Service by signing onto the internet and going to

#### https://bannerweb.strose.edu/

| A The College of Saint Rose - Windows Internet Explorer                                                                                                    |                                      | - 0       | x            |
|----------------------------------------------------------------------------------------------------|--------------------------------------|-----------|--------------|
| 🚱 🕞 🗢 🙋 https://bannerweb.strose.edu:8000/pls/pprd/zwgkhome.p_homepage 🛛 🔹 🔒 💀 😽 🗙 💽 Bin                                                                                                    | g                                    |           | <del>ب</del> |
| File Edit View Favorites Tools Help                                                                                                    |                                      |           |              |
| 🚖 💋 Suggested Sites ▼ 🖉 Web Slice Gallery ▼ 🖉 Free Hotmail                                                                                                    |                                      |           |              |
| 🖉 The College of Saint Rose                                                                                                    | 🔊 ▾ 🖃 🖶 ▾ 📴 ▾                        | Ø• @•     | • 🕢 🕶        |
|                                                                                                    |                                      |           | -            |
|                                                                                                    |                                      |           |              |
| The College of Saint Kose PASSION. KNOWLEDGE. PURPOSE.                                                                                                    |                                      |           |              |
|                                                                                                    | Instance                             | PPRD      |              |
|                                                                                                    | Access From B                        | WEB2      |              |
| Please Note: When printing Banner Self-Service webpages, best results will be obtained by using Mozilla Firefox or Internet sure that the "Shrink to Fit" option is enabled when printing a page. This option can be found in your Browser's Print Preview | Explorer 7 or higher. Mal<br>window. | ĸe        |              |
|                                                                                                    |                                      |           |              |
| About Web Self-Service at The College of Saint Rose                                                                                                    |                                      |           |              |
| A guide to the services available on the web for Saint Rose students and faculty, and instructions for nav                                                                                                    | vigating the Self-Servic             | e         | =            |
| (secure) area.                                                                                                    |                                      |           |              |
| Login to Secure Area                                                                                                    |                                      |           |              |
| The College of Saint Rose Web Administrative Information Services are available from 6:00 AM to 1:00                                                                                                    | AM, seven days a wee                 | k.        |              |
| Access to these services is intended for authorized students, faculty, and staff who wish to view personal perform administrative functions related to course registration, grading, transcripts, financial aid, and ac                                    | ccount status.                       | ÷         |              |
| I ogin as an Authorized User                                                                                                    |                                      |           |              |
| Access to a student's billing and payment information requires the student to designate an authorized us                                                                                                    | ser. As an authorized u              | ser       |              |
| you may obtain online access to a student's bill or make a payment on behalf of a student. Please have y                                                                                                    | our user id and passw                | ord       |              |
| available. These services are available from 0:00 am to 1:00 am, seven days a week.                                                                                                    |                                      |           |              |
| Course Listing                                                                                                    |                                      |           |              |
| See information on current course offerings by term.                                                                                                    |                                      |           |              |
| Catalog Course Descriptions                                                                                                    |                                      |           |              |
| See all courses offered at The College of Saint Rose. Full descriptions are included for those courses listed<br>Please Note: Undergraduate (100-400) and Graduate courses (500-600) are contained in the same cata                                        | l in the current catalog<br>dog.     | s.        | -            |
| Done German Internet   Protected Mode                                                                                                    | : On 🏼 🐴 🕇                           | • • 100%  | •            |
| 📀 💿 😹 🌽 The Colle 🤌 PROD - Ba 🌽 Pandora I 🏈 The Colle 🕞 Inbox - Mi 🔮 PROD - Ba 📱                                                                                                    | 🖞 Documen 🔺 📮 🖡                      | ) 10:34 A | м            |
|                                                                                                    |                                      | 20311     |              |

Click on Login to Secure Area

| 🏉 Genera   | User Login - Windows Internet Explorer                                                                                                    |         | -         |           |          |        | _ 0     | x                |
|------------|----------------------------------------------------------------------------------------------------|---------|-----------|-----------|----------|--------|---------|------------------|
| $\bigcirc$ | 🕐 🙋 https://bannerweb.strose.edu:8000/pls/pprd/twbkwbis.P_wwwlogin 🛛 🗸 🔒 🔯 🍫 >                                                                                        | ( 🖸     | Bing      |           |          |        |         | <del>ب</del> م   |
| File Edi   | View Favorites Tools Help                                                                                                    |         |           |           |          |        |         |                  |
| 🚖 🚖        | 👂 Suggested Sites 🔻 🙋 Web Slice Gallery 👻 🙋 Free Hotmail                                                                                                    |         |           |           |          |        |         |                  |
| 🏉 Gener    | - User Login                                                                                                    |         | - 1       | •         | <b>.</b> | •      | Ø- 🔅    | • 🔞 •            |
|            |                                                                                                    |         |           |           |          |        |         | *                |
|            |                                                                                                    |         |           |           |          |        |         |                  |
|            | The College of Saint Rose passion. Knowledge. Purpose.                                                                                                    |         |           |           |          |        |         |                  |
|            |                                                                                                    |         |           |           | _        |        |         |                  |
|            |                                                                                                    |         |           |           |          | HELP   | EXIT    |                  |
|            | General - User Login                                                                                                    |         |           |           |          |        |         |                  |
| (          | Please enter your user Identification Number (ID) and your Personal Identification Number (                                                                           | PIN)    | that is i | initially | set to   | o vour |         |                  |
|            | birth date (MMDDYY) unless you change it. Students, this is <u>NOT</u> your Alternate PIN for reg                                                                     | istrati | on. Wh    | en finis  | shed,    | click  |         |                  |
|            | Login.                                                                                                    |         |           |           |          |        |         |                  |
|            | Your Saint Rose ID is your User ID. If you do not know your Saint Rose ID, click here.                                                                                |         |           |           |          |        |         |                  |
|            | When you are finished, please Exit and close your browser to protect your privacy.                                                                                    |         |           |           |          |        |         |                  |
|            |                                                                                                    |         |           |           |          |        |         |                  |
|            | If you need assistance logging in, please contact the appropriate office.<br>Students: Student Solution Center (518)458-5464 weekdays between 8:30 a.m. and 6:00 p.m. |         |           |           |          |        |         |                  |
|            | Faculty: Registrar's Office (518)454-5211 weekdays between 8:30 a.m. and 6:00 p.m.                                                                                    |         |           |           |          |        |         |                  |
|            | Alumni: Office of Alumni Relations and Annual Giving (518)454-5105 weekdays between 8:30am and 5:                                                                     | 00pm    |           |           |          |        |         |                  |
| 1          | ser ID: 771319717                                                                                                    |         |           |           |          |        |         |                  |
|            | IN:                                                                                                    |         |           |           |          |        |         |                  |
|            |                                                                                                    |         |           |           |          |        |         |                  |
|            |                                                                                                    |         |           |           | R        | ELEAS  | E: 8.5  |                  |
|            |                                                                                                    |         |           |           |          |        |         |                  |
|            |                                                                                                    |         |           |           |          |        |         | ~                |
| Done       | 😜 Internet   Prot                                                                                                    | ected M | ode: On   |           |          |        | 100     | % <del>•</del> " |
|            | 🖸 🛛 🚑 The Colle 🤌 PROD - Ba 🌽 Pandora I 🏀 General 🕞 Inbox - Mi 🏼 🚳 PROE                                                                                               | - Ba    | 📄 Do      | cumen     | -        | 12 🕩   | ) 10:36 | AM               |

#### Key in User ID and PIN

When you have reached this screen key in your User ID (which is printed on your ID card), and then your PIN.

If it is the first time you are signing in then your PIN would be your date of birth.

(ex. 010175).

Once you have keyed that in and hit Login it will ask you to change your pin to a new six digit number.

\*If you have forgotten your PIN or your need to reset it please contact the Human Resources office at ext 5138

| 🥖 Main I | Aenu - Windows Internet Explorer                                                                                                    |                |              |           | - 0 -    | x    |
|----------|----------------------------------------------------------------------------------------------------|----------------|--------------|-----------|----------|------|
| $\odot$  | 🗢 🙋 https://bannerweb.strose.edu:8000/pls/pprd/twbkwbis.P_GenMenu?name=bmenu.P_MainM 👻 🔒 🔯 🍫 🗙                                                            | 🔁 Bing         |              |           |          | + م  |
| File Ed  | it View Favorites Tools Help                                                                                                    |                |              |           |          |      |
| 🚖 🚖      | 🍘 Suggested Sites 🔻 🙋 Web Slice Gallery 🔻 🙋 Free Hotmail                                                                                                  |                |              |           |          |      |
| 🏉 Mair   | Menu                                                                                                    | 👌 🔹 🔊          | - 🖃 🖶 -      | • 🗗 🍳     | • @•     | •9   |
|          | HOME PERSONAL STUDENT EMPLOYEE                                                                                                    |                | ALUMNI       |           |          | ^    |
|          | Search Go                                                                                                    |                | SITE MA      | P HELP E  | XIT      |      |
|          | Main Manu                                                                                                    |                |              |           |          |      |
|          |                                                                                                    |                |              |           |          |      |
|          | Welcome, John Doe, to the WWW College of Saint Rose Information Syste                                                                                     | em! Last w     | eb access (  | on Jun    |          |      |
|          | 20, 2012 at 11:21 am                                                                                                    |                |              |           |          |      |
|          | Personal Information                                                                                                    |                |              |           |          |      |
|          | Here, you may view or update your address(es), phone number(s), e-mail address(es), emergency                                                             | contact info   | rmation, &   | marital   |          | -    |
|          | status; View name change & social security number change information; Change your PIN.                                                                    |                |              |           |          | =    |
|          | Alumni Information                                                                                                    |                |              |           |          |      |
|          | Here, you may search for a classmate, update your alumni profile, search or post career opportuni<br>Saint Rose, volunteer your time to help the College. | ities, respond | to surveys,  | support   | :        |      |
|          |                                                                                                    |                |              |           |          |      |
|          | Here you may view and update your address, phone number, emergency contact and federal with                                                               | holding. You   | ı can also v | iew your  |          |      |
|          | earnings, deductions, and your pay history including each pay stub for every pay period.                                                                  | -              |              |           |          |      |
|          | 🛛 Student & Financial Aid                                                                                                    |                |              |           |          |      |
|          | Here, you may register for classes; Display your Academic Progress Report; Display your class sch                                                         | edule; View y  | your holds;  | Display   |          |      |
|          | awards.                                                                                                    | v Financial A  | ua requiren  | ients &   |          |      |
|          | Development Officers                                                                                                    |                |              |           |          |      |
|          | This link takes you to the Development Officer menu.                                                                                                    |                |              |           |          |      |
|          | Set Up a Monthly Payment Plan                                                                                                    |                |              |           |          |      |
|          | If you are interested in paying your semester balance on a monthly basis, use this link for more in                                                       | formation ar   | nd/or to eni | oll in Th | ie       | -    |
| Done     | S Internet   Protect                                                                                                    | ted Mode: On   |              | - @ -     | 🔍 100%   | • .a |
| <b>1</b> | 🖸 📄 🥭 The Colle 🤌 PROD - Ba 🏈 Pandora I 🏈 Main Men 🐼 Inbox - Mi 🦉 PROD -                                                                                  | Ba 💆 Doci      | umen 🔺       | 口         | 10:37 AN | и    |

## Click on Employee Information

Either click on Employee Information from the main screen or click on the employee information tab at the top right hand corner of the screen.

| 🥖 Emple    | oyee Main  | Menu - Wind   | dows Intern          | et Explorer          |           |              | -         | -           | -         |          |               |                  |        |           |          |                                                                                                    | _ 0   | ×               |   |
|------------|------------|---------------|----------------------|----------------------|-----------|--------------|-----------|-------------|-----------|----------|---------------|------------------|--------|-----------|----------|----------------------------------------------------------------------------------------------------|-------|-----------------|---|
| $\bigcirc$ | ) 🗸 🩋      | https://bann  | erweb. <b>stro</b> s | <b>e.edu</b> :8000/p | ls/pprd/t | wbkwbis.P_Ge | enMenu?na | ame=pmenu   | P_MainM   | - 🔒 🛛    | 3 <b>4</b> X  | <mark>6</mark> E | ling   |           |          |                                                                                                    |       | Q               | • |
| File E     | dit View   | Favorites     | Tools I              | Help                 |           |              |           |             |           |          |               |                  |        |           |          |                                                                                                    |       |                 |   |
| 🚖 🖌        | s 🏉 Sugg   | ested Sites 🔻 | 🖌 🏉 Web              | Slice Gallery        | 🔻 🙋 Fr    | ee Hotmail   |           |             |           |          |               |                  |        |           |          |                                                                                                    |       |                 |   |
| 🏉 Emp      | ployee Mai | n Menu        |                      |                      |           |              |           |             |           |          |               |                  | - 🔊    | -         | <b>.</b> | • 🔂 •                                                                                                    | Ø- 4  | } <b>- ⊘</b> -  | • |
|            |            |               |                      |                      |           |              |           |             |           |          |               |                  |        |           |          |                                                                                                    |       |                 | * |
|            |            | ~ -           |                      |                      | -         |              |           |             |           |          |               |                  |        |           |          |                                                                                                    |       |                 |   |
|            | Th         | e Coll        | ege o                | f Saint              | t Ros     | C PASSIO     | N. KNOWL  | EDGE. PURP  | OSE.      |          |               |                  |        |           |          |                                                                                                    |       |                 |   |
|            | _          |               | e                    |                      |           |              |           |             |           |          |               |                  |        |           |          |                                                                                                    | -     |                 |   |
|            | H          | DME           |                      | PERSO                | NAL       |              | STUD      | ENT         |           | EMPLO    | YEE           |                  |        | ALU       | MNI      |                                                                                                    |       |                 |   |
|            | Search     |               | 6                    | 0                    |           |              |           |             |           |          |               | RETU             | RN TO  | MENU   S  | ITE MA   | P   HELP                                                                                                    | EXIT  |                 |   |
|            | <b>P</b>   |               |                      | · • 1                | π         |              |           |             |           |          |               |                  |        |           |          |                                                                                                    |       |                 |   |
|            | Em         | ipioy         | ee M                 | ain I                | len       | u            |           |             |           |          |               |                  |        |           |          |                                                                                                    |       |                 |   |
|            | 🛛 Time     | e Sheet       |                      |                      |           |              |           |             |           |          |               |                  |        |           |          |                                                                                                    |       |                 |   |
|            | Bene       | fits and I    | Deductio             | ons                  |           |              |           |             |           |          |               |                  |        |           |          |                                                                                                    |       |                 | Ε |
|            | Retir      | ement, hea    | alth, flexi          | ble spendi           | ng, and   | miscellane   | ous dedu  | ictions.    |           |          |               |                  |        |           |          |                                                                                                    |       |                 |   |
|            | Pay        | Informat      | tion                 |                      |           |              |           |             |           |          |               |                  |        |           |          |                                                                                                    |       |                 |   |
|            | Direc      | t deposit a   | llocation            | earnings             | and ded   | luctions his | tory, or  | pay stubs.  |           |          |               |                  |        |           |          |                                                                                                    |       |                 |   |
|            | Tax I      | Forms         |                      |                      |           |              |           |             |           |          |               |                  |        |           |          |                                                                                                    |       |                 |   |
|            | W4 ii      | nformation    | n or W2 l            | Form.                |           |              |           |             |           |          |               |                  |        |           |          |                                                                                                    |       |                 |   |
|            | Leav       | e Balanc      | es                   |                      |           |              |           |             |           |          |               |                  |        |           |          |                                                                                                    |       |                 |   |
|            | Only       | hourly em     | nployees             | will see the         | eir benet | fit time ava | ilable. Y | ou will als | o be able | to view, | by year,      | dates            | of ber | nefit tir | ne use   | ed.                                                                                                    |       |                 |   |
|            | • Adm      | inistrato     | r Leave              | System               |           |              |           |             |           |          |               |                  |        |           |          |                                                                                                    |       |                 |   |
|            | Vacat      | tion leave    | manager              | nent and t           | racking   | system for   | adminis   | strative en | ployees.  |          |               |                  |        |           |          |                                                                                                    |       |                 | Ē |
|            | 🛛 View     | Address       | (es) and             | Phone(s              | )         |              |           |             |           |          |               |                  |        |           |          |                                                                                                    |       |                 |   |
|            | Upd        | ate Addre     | ess(es) a            | nd Phon              | e(s)      |              |           |             |           |          |               |                  |        |           |          |                                                                                                    |       |                 |   |
|            | View       | Emerger       | ncy Con              | tacts                |           |              |           |             |           |          |               |                  |        |           |          |                                                                                                    |       |                 |   |
|            | 6 Und      | ata Emar      | anna C               | ontante              |           |              |           |             |           | •        |               |                  |        |           |          | -                                                                                                    |       | 2.07            | Ŧ |
|            | _          |               |                      |                      | _         |              |           |             |           | 😝 Inter  | net   Protect | ted Mo           | de: On |           |          | <ul> <li></li> <li></li> <li><!--</td--><td>• 10</td><td>J% <del>▼</del></td><td></td></li></ul> | • 10  | J% <del>▼</del> |   |
| 1          |            | 🗎 🌽 T         | The Colle            | 🥭 PROD               | ) - Ba    | 🥖 Pandora I  | 🥭 E       | mployee     | 😡 Inbox   | к - Мі   | 🛓 PROD -      | Ba               | Do Do  | ocumen    | • •      | 口 🕩                                                                                                    | 10:33 | 7 AM            |   |

## Click on Time Sheet

To begin to enter the time that you worked for a particular pay period you need to click on

Time Sheet as shown above.

| 🏉 Select   | t Time Sheet - )                             | Windows Internet Ex                          | plorer                         | -                        | and the state  | A 100                             |                 |        |       |            |       |                 |              |              | x          |
|------------|----------------------------------------------|----------------------------------------------|--------------------------------|--------------------------|----------------|-----------------------------------|-----------------|--------|-------|------------|-------|-----------------|--------------|--------------|------------|
| $\bigcirc$ | ) 🗢 🩋 http:                                  | s://bannerweb. <b>stros</b> e                | e.edu:8000/pls/pprd            | /bwpktais.P_Select1      | TimeSheetRoll  |                                   | 🗟 😽 🗙           | 🔁 Bir  | ng    |            |       |                 |              | )            | <b>-</b> C |
| File Ec    | dit View Fa                                  | avorites Tools H                             | lelp                           |                          |                |                                   |                 |        |       |            |       |                 |              |              |            |
| * 🏟        | 🧭 Suggeste                                   | d Sites 🔻 💋 Web S                            | Slice Gallery 🔻 💋 I            | Free Hotmail             |                |                                   |                 |        |       |            |       |                 |              |              |            |
| 🏉 Selec    | ct Time Sheet                                |                                              |                                |                          |                |                                   |                 | ۵.     |       | <b>▼</b> 📑 | -     | •               | <b>0</b> - 1 | <b>ġ</b> - ( | <b>)</b> - |
|            | The (                                        | College of                                   | f Saint Ro                     | OSC passion. k           | NOWLEDGE. PURP | DSE.                              |                 |        |       |            |       |                 |              |              | *          |
|            | ном                                          | E                                            | PERSONAL                       | 5                        | STUDENT        | EMPLO                             | OYEE            |        | N     | ALUM       | INI   |                 |              |              |            |
|            | Search                                       | G                                            |                                |                          |                |                                   |                 |        |       | SI         | TE MA | P   <u>HELP</u> | EXIT         |              |            |
|            | Select<br>Make a structure<br>Mark Structure | ct Time S<br>selection from M<br>d Departmen | Sheet<br>Iy Choice. Choo<br>nt | se a Time Sheet<br>My Ch | oice Pay Per   | e pull-down list.<br>riod and Sta | Select Tim      | e Shee | t.    |            |       |                 |              |              |            |
|            | Institutio                                   | nal Aid - Unde                               | ,<br>ergraduate, 80            | 00000                    | Jui UZ,        | 2012 to Jul 15                    | 5, 2012 N       | ot Sta | rited | •          |       |                 |              |              |            |
|            | Time S                                       | heet                                         |                                |                          |                |                                   |                 |        |       |            |       |                 |              |              |            |
|            |                                              |                                              |                                |                          |                |                                   |                 |        |       |            | R     | ELEAS           | E: 8.3       |              |            |
|            |                                              | _                                            | _                              | _                        | _              | _                                 | _               | -      | -     | -          | -     | -               | -            |              |            |
|            |                                              |                                              |                                |                          |                |                                   |                 |        |       |            |       |                 |              |              |            |
|            |                                              |                                              |                                |                          |                |                                   |                 |        |       |            |       |                 |              |              |            |
|            |                                              |                                              |                                |                          |                |                                   |                 |        |       |            |       |                 |              |              |            |
|            |                                              |                                              |                                |                          |                |                                   |                 |        |       |            |       |                 |              |              |            |
|            |                                              |                                              |                                |                          |                |                                   |                 |        |       |            |       |                 |              |              | -          |
| Done       |                                              | _                                            |                                |                          |                | 😜 Inte                            | ernet   Protect | ed Mod | e: On |            |       |                 | • 1          | 00%          | •          |
| -          | 0 🗎                                          | 🏉 The Colle                                  | 🏉 PROD - Ba                    | 🤌 Pandora I              | 🥖 Select Tim   | 闷 Inbox - Mi                      | 📤 PROD - I      | Ba     | 🖄 Doo | cumen      |       | 12 🔿            | ) 10:3       | 38 AM        |            |

## Select the Pay Period and Status

At this screen you want to select the current pay period so that you can key in the time that you worked. Once you have done that click on the Time Sheet button.

| me Sheet - Wind          | dows Inter | rnet Explorer          |               |           |                 |                 |                    |                    |               |            | - 0         | ×   |
|--------------------------|------------|------------------------|---------------|-----------|-----------------|-----------------|--------------------|--------------------|---------------|------------|-------------|-----|
| 🕞 🔻 🙋 ht                 | tps://ban  | nerweb. <b>strose.</b> | edu:8000/pl   | s/pprd/bw | pkteis.P_Select | limeSheetDriver | - 🔒                | 🗟 😽 🗙 🕻            | Bing          |            |             | P   |
| Edit View                | Favorites  | ; Tools He             | elp           |           |                 |                 |                    |                    |               |            |             |     |
| 👍 🄏 Sugges               | sted Sites | 👻 🥖 Web Sli            | ice Gallery 🔻 | 🥖 Free    | Hotmail         |                 |                    |                    |               |            |             |     |
| ime Sheet                |            |                        |               |           |                 |                 |                    | 1                  | 🖣 🔹 🔊         | • 🖃 🖶 •    | ₽- ⊘- ۞     | • 🔞 |
|                          | мг         |                        | DEREON        |           |                 | THDENT          | END                |                    |               | ALLINANT   |             |     |
| HU                       | ME         | Go                     | PERSOI        | IAL       | ;               | STUDENT         | EMP                | LUTEE              |               | SITE MAP   | HELP   EXIT |     |
| Search                   |            |                        |               |           |                 |                 |                    |                    |               |            |             |     |
| Tim                      | e Sl       | heet                   |               |           |                 |                 |                    |                    |               |            |             |     |
| Select the               | link un    | der a date t           | o enter ho    | urs or d  | avs Select N    | lext or Previo  | ous to navigate th | rough the date     | s within t    | he period  |             |     |
| beleet the               | inik un    | der a date t           | o enter ne    | uis or u  | ays. beleet I   | leat of Trevia  | us to navigate th  | iougn the date     | S WILLING     | ne period. |             |     |
| Time She                 | et         | _                      |               |           |                 |                 |                    |                    |               |            |             |     |
| Fitle and                | Num        | ber:                   |               |           | W               | ork Study       | 100050-00          | )                  |               |            |             |     |
| Departm                  | ent ai     | nd Numb                | oer:          |           | In              | stitutional     | Aid - Underg       | Iraduate           | 800000        | )          |             |     |
| l'ime She<br>Saabaaste B | et Pei     | riod:                  |               |           | Ju              | 1 02, 2012      | 2 to Jul 15, 20    | )12                |               |            |             |     |
|                          | by Dat     | e:                     |               |           | Ju              |                 | 2 DY 04:30 PM      |                    |               | <b>.</b>   |             |     |
| Earning                  | Shift      | Default                | lotal         | lotal     | Monday          | luesday         | Wednesday          | Thursday           | Friday        | Saturday   | Sunday      |     |
|                          |            | or                     | nours         | onnes     | Jul 02,         | Jul 03,         | 2012               | Jul 05,            | Jul           | Jul 07,    | Jul 08,     |     |
|                          |            | Units                  |               |           | 2012            | 2012            |                    | 2012               | 06,           | 2012       | 2012        |     |
| Collogo                  | 4          | 0                      | 0             |           | Entor           | Entor           | Enter Hours        | Enter Hours        | 2012<br>Entor | Entor      | Entor       |     |
| Work                     | 1          | 0                      | 0             |           | Hours           | Hours           | LITTEL HOUIS       | Litter Hours       | Hours         | Hours      | Hours       |     |
| Study                    |            |                        |               |           |                 |                 |                    |                    |               |            |             |     |
| Total Ho                 | urs:       |                        | 0             |           | 0               | 0               | 0                  | 0                  | 0             | 0          | 0           |     |
| Total Uni                | its:       |                        |               | 0         | 0               | 0               | 0                  | 0                  | 0             | 0          | 0           |     |
| Positio                  | on Sele    | ction                  | Comm          | ents      | Preview         | Sub             | mit for Approva    | Resta              | art Ne        | xt         |             |     |
| Submitte                 | d for      | Approva                | l By:         |           |                 |                 |                    |                    |               |            |             |     |
| Approve                  | d Bv:      |                        | -             |           |                 |                 |                    |                    |               |            |             |     |
|                          |            |                        |               |           |                 |                 | 😜 Ir               | ternet   Protected | Mode: On      |            | 🕼 👻 🔍 1009  | 6 🔻 |
| ) 🖸 🚺                    | 3 6        | The Colle              | 🥖 PROD ·      | Ba 🕻      | 🗿 Pandora I     | 🥖 Time Shee     | a 😡 Inbox - Mi     | 📤 PROD - Ba        | 🖻 Doo         | umen 🔺 🖞   | 🔲 🌒 10:38 / | AM  |

## **Entering Hours Worked**

To enter the hours worked for the pay period, go under the day in which you wish to key in the hours and click on

Enter Hours.

| 🏉 Time   | In Out pa   | ge - Windows In | ternet Ex           | plorer           |                    |                    |                      |                   |             |           | l         | - 0    | x   |
|----------|-------------|-----------------|---------------------|------------------|--------------------|--------------------|----------------------|-------------------|-------------|-----------|-----------|--------|-----|
| $\Theta$ | ) = 🙋       | https://bannerv | veb. <b>stros</b> e | e.edu:8000/pls/p | prd/bwpkteci.P_Tii | meInOut?JobsSeqNo= | 3962&LastE 🔻 🔒 😣     | 47 🗙 🖸            | Bing        |           |           |        | • ٩ |
| File E   | dit Viev    | v Favorites 1   | Fools H             | lelp             |                    |                    |                      |                   |             |           |           |        |     |
| 🚖 🛱      | s 🏉 Sug     | gested Sites 🔻  | 🥙 Web S             | lice Gallery 🔻 🛔 | 🕑 Free Hotmail     |                    |                      |                   |             |           |           |        |     |
| 🏉 Tim    | ie In Out p | age             |                     |                  |                    |                    |                      | 4                 | • 🔊 •       | <b>-</b>  | • 🗗       |        | •   |
|          | H           | OME             |                     | PERSONA          |                    | STUDENT            | EMPLOY               | YEE               |             |           |           |        | *   |
|          | Search      |                 | Go                  |                  |                    | UTUDE              |                      |                   |             | SITE MA   | AP   HELP | EXIT   |     |
|          |             |                 |                     |                  |                    |                    |                      |                   |             |           |           |        |     |
|          | Ti          | ne In (         | Out                 | page             |                    |                    |                      |                   |             |           |           |        |     |
|          | 🛡 Ente      | er time at inte | ervals of           | f 15 minutes     | in the 99:99 for   | rmat. For example  | e, 10:00, 10:15, 10: | 30, 10:45. Sel    | ect Save to | o display | Total     |        |     |
|          | Hou         | rs.             |                     |                  |                    |                    |                      |                   |             |           |           |        |     |
|          |             |                 |                     |                  |                    |                    |                      |                   |             |           |           |        |     |
|          | Date        | :               | Mon                 | day, Jul 02,     | 2012               |                    |                      |                   |             |           |           |        |     |
|          | Earn        | ings Code       | : Colle             | ge Work St       | udy                |                    |                      |                   |             |           |           |        |     |
|          | Shift       | Time In         |                     | Time Out         | Total              | Hours              |                      |                   |             |           |           |        |     |
|          | 1           | 10:00           | AM 🝷                | 2:00             | PM 🗕 0             |                    |                      |                   |             |           |           |        |     |
|          | 1           |                 | AM 🝷                |                  | AM 🕶 0             |                    |                      |                   |             |           |           |        | E   |
|          | 1           |                 | AM 👻                |                  | AM 👻 0             |                    |                      |                   |             |           |           |        |     |
|          | 1           |                 | AM 🝷                |                  | AM - 0             |                    |                      |                   |             |           |           |        |     |
|          | 1           |                 | AM -                |                  | AM 🕶 O             |                    |                      |                   |             |           |           |        |     |
|          |             |                 |                     |                  | 0                  |                    |                      |                   |             |           |           |        |     |
|          | Tim         | e Sheet         | Next                | Day              |                    |                    |                      |                   |             |           |           |        |     |
|          | Ad          | d New Line      | Sa                  | ve Copy          | Delete             |                    |                      |                   |             |           |           |        |     |
|          |             |                 |                     |                  |                    |                    |                      |                   |             |           |           | _      |     |
|          |             |                 |                     |                  |                    |                    |                      |                   |             |           | RELEAS    | E: 8.6 |     |
|          |             |                 |                     |                  |                    |                    |                      |                   |             | 1         | RELEASI   | E: 8.6 |     |
|          |             |                 |                     |                  |                    |                    | 😝 Intern             | et   Protected Mr | ode: On     |           |           | E: 8.6 | •   |

## Entering Your In and Out Times

To enter in the time that you worked for the day you have to key in the hour that you came in and the hour that you left. If you happen to come back to work after your last out time you would just enter your new start time under the one you had originally keyed in.

| Time In C   | Out pa                       | ge - Windows I               | Internet Ex               | plorer                      | -                  |               | and the second second | -            |          |               |         | -       |           |         | l           | - 0          | X   |          |
|-------------|------------------------------|------------------------------|---------------------------|-----------------------------|--------------------|---------------|-----------------------|--------------|----------|---------------|---------|---------|-----------|---------|-------------|--------------|-----|----------|
| €           | - 🩋                          | https://banne                | rweb. <b>stros</b> e      | e.edu:8000/pls/j            | prd/bwp            | kteci.P_Updat | eTimeInOut            | _            | -        | 🗟 😽 🗙         |         | Bing    |           | _       |             |              | م   | •        |
| ile Edit    | Viev                         | v Favorites                  | Tools H                   | lelp                        |                    |               |                       |              |          |               |         |         |           |         |             |              |     |          |
| r 🚖 🖉       | 🤔 Sug                        | gested Sites 🔻               | 🦲 Web S                   | Slice Gallery 🔻             | 🦲 Free H           | Hotmail       |                       |              |          |               |         |         |           |         |             |              |     |          |
| 🎒 Time In   | n Out p                      | age                          |                           |                             |                    |               |                       |              |          |               |         | - 🔊     | × 🖃       | -       | •           | Ø- 4         | - 🕡 | •        |
| ,           | Tiı                          | ne In                        | Out                       | page                        |                    |               |                       |              |          |               |         |         |           |         |             |              |     | *        |
| T<br>D<br>F | Ente<br>Hou<br>Date          | er time at in<br>rs.<br>:    | tervals o<br>Mon          | f 15 minutes<br>day, Jul 02 | in the 9<br>, 2012 | 99:99 form    | at. For examp         | le, 10:00, 1 | 0:15, 10 | D:30, 10:4    | 15. Sel | ect Sav | ve to dis | splay ' | Total       |              |     |          |
| S           | hift                         | Time In                      | e. cone                   | Time Out                    | uuy                | Total H       | ours                  |              |          |               |         |         |           |         |             |              |     |          |
| 1           | L                            | 10:00                        | AM 👻                      | 02:00                       | PM -               | 4             |                       |              |          |               |         |         |           |         |             |              |     |          |
| 1           | L                            |                              | AM -                      |                             | AM -               | ο             |                       |              |          |               |         |         |           |         |             |              |     |          |
| 1           | L                            |                              | AM -                      |                             | AM -               | ο             |                       |              |          |               |         |         |           |         |             |              |     |          |
| 1           | L                            |                              | AM -                      |                             | AM -               | ο             |                       |              |          |               |         |         |           |         |             |              |     |          |
| 1           | L                            |                              | AM -                      |                             | AM -               | ο             |                       |              |          |               |         |         |           |         |             |              |     | =        |
|             |                              |                              |                           |                             |                    | 4             |                       |              |          |               |         |         |           |         |             |              |     | -        |
|             | Tim                          | e Sheet                      | Next                      | t Day                       |                    |               |                       |              |          |               |         |         |           |         |             |              |     |          |
| ſ           | Ad                           | d New Line                   | Sa                        | ve Copy                     | Del                | ete           |                       |              |          |               |         |         |           |         |             |              |     |          |
| A<br>E<br>C | <b>ccor</b><br>Carn<br>Colle | <b>ings Cod</b><br>ge Work S | ibution<br>e S<br>Study 1 | n<br>Shift Hou<br>4         | rs                 | Account       | Distribution          |              |          |               |         |         |           | R       | ELEASF      | E: 8.6       |     |          |
| 2           |                              |                              |                           |                             |                    |               |                       |              | 🔒 Inte   | ernet   Prote | cted Mo | de: On  |           |         | -<br>-<br>- | <b>a</b> 100 | w - | <b>T</b> |
|             |                              | 📄 🏉 Tł                       | ne Colle                  | 🥖 PROD - E                  | a <i>(</i>         | Pandora I     | 🏉 Time In O           | . 🕟 Inbox    | - Mi     | 🛃 PROD        | - Ba    | Do      | cumen     |         | <u>に</u> の  | 10:39        | AM  |          |

After keying in your Time In and Time Out you need to go to the bottom of the screen and click on Save. Once you have done that Web Time Entry will then calculate the hours keyed in and register them under Total Hours.

Click the Time Sheet Button to go back and select another day you worked in the pay period.

| ïme In Out pa | ge - Windows In | ternet Ex           | plorer          |           |               | and the         | -           | -          |              |                  | -      |           |       |              |               | ×              |
|---------------|-----------------|---------------------|-----------------|-----------|---------------|-----------------|-------------|------------|--------------|------------------|--------|-----------|-------|--------------|---------------|----------------|
| 🕗 🗢 🙋         | https://bannerv | veb. <b>stros</b> e | e.edu:8000/pls/ | oprd/bwpł | cteci.P_TimeI | nOut?JobsSeqNo= | 8962&LastE  | - 🔒 🗟      | 4 ×          | <mark>b</mark> B | ing    |           |       |              |               | <del>ب</del> م |
| e Edit Viev   | v Favorites 1   | Fools H             | lelp            |           |               |                 |             |            |              |                  |        |           |       |              |               |                |
| 🚖 🏉 Sug       | gested Sites 🔻  | 🥙 Web S             | Slice Gallery 🔻 | 🥖 Free H  | lotmail       |                 |             |            |              |                  |        |           |       |              |               |                |
| Time In Out p | age             |                     |                 |           |               |                 |             |            |              |                  | - 🔊    | - 🖃       | -     | • 🔂 •        | ۵- 🌣          | - @-           |
|               |                 |                     | DERCON          |           |               | TUDENT          | -           |            | /FF          |                  |        |           |       |              |               | *              |
| Fi Constant   | IOME            | G                   | PERSON          | NL.       |               | STUDENT         |             | EMPLOT     |              |                  |        | ALUN      |       | PIHELP       | EXIT          |                |
| Search        |                 | 0                   |                 |           |               |                 |             |            |              |                  |        |           |       |              |               |                |
| Tiı           | ne In (         | Dut                 | page            |           |               |                 |             |            |              |                  |        |           |       |              |               |                |
| - Ente        | er time at inte | wale o              | f 15 minutes    | in the o  | 0:00 form     | at For exampl   | a 10.00 1   | 0.15 10.0  | 0 10:4       | r Sola           | ot Sar | re to die | mlav  | Total        |               |                |
| Hou           | irs.            | a vais u            | 1 15 minutes    | in the y  | 9.99 10111    | at. For exampl  | e, 10.00, 1 | 0.15, 10.3 | 30, 10.4;    | 5. Sele          | ct Sav | e to us   | spiay | Iotai        |               |                |
|               |                 |                     |                 |           |               |                 |             |            |              |                  |        |           |       |              |               |                |
|               |                 | _                   |                 |           |               |                 |             |            |              |                  |        |           |       |              |               |                |
| Date          | :               | Thu                 | rsday, Jul o    | 5, 2012   | 2             |                 |             |            |              |                  |        |           |       |              |               |                |
| Earn          | ings Code       | : Colle             | ege Work S      | tudy      |               |                 |             |            |              |                  |        |           |       |              |               |                |
| Shift         | Time In         |                     | Time Out        |           | Total H       | ours            |             |            |              |                  |        |           |       |              |               |                |
| 1             | 8:00            | AM 🝷                | 10:45           | AM 🝷      | 0             |                 |             |            |              |                  |        |           |       |              |               |                |
| 1             |                 | AM 👻                |                 | AM -      | 0             |                 |             |            |              |                  |        |           |       |              |               | Е              |
| 1             |                 | AM 👻                |                 | AM -      | 0             |                 |             |            |              |                  |        |           |       |              |               |                |
| 1             |                 | AM -                |                 | AM -      | 0             |                 |             |            |              |                  |        |           |       |              |               |                |
| 1             |                 | AM -                |                 | AM -      | 0             |                 |             |            |              |                  |        |           |       |              |               |                |
|               |                 |                     |                 |           | 0             |                 |             |            |              |                  |        |           |       |              |               |                |
| Tim           | e Sheet         | Pre                 | vious Dav       | Ne        | ext Day       |                 |             |            |              |                  |        |           |       |              |               |                |
|               |                 |                     |                 |           |               |                 |             |            |              |                  |        |           |       |              |               |                |
| Au            |                 | 50                  | lve Copy        | Dele      | ele           |                 |             |            |              |                  |        |           |       |              | _             |                |
|               |                 |                     |                 |           |               |                 |             |            |              |                  |        |           | R     | ELEAS        | E: 8.6        |                |
| _             | _               | -                   | _               | -         | _             | _               | _           | _          | -            | -                | -      | -         |       | -            |               | -              |
|               |                 |                     |                 |           |               |                 |             | 😝 Intern   | et   Protect | ted Mo           | de: On |           |       |              | <b>a</b> 1009 | κ .            |
|               | 📜 🌈 The         | Colle               | 🥖 PROD - E      | ia 🏉      | Pandora I     | 🏉 Time In O     | 闷 Inbox     | ( - Mi     | 約 PROD -     | Ba               | 🕑 Do   | cumen     | •     | <b>1</b> 2 🔿 | 10:40         | AM             |

All hours need to be keyed in 15 minute increments. Make sure to review all your In and Out Times before selecting the Save button.

| ïme In Ou | ut pag | ge - Wir | ndows In | ternet Ex         | plorer  |          |        | -        |         |       | -      | _     |        |        | -    |                |       |       |            |      |                  |        |     |       |       |      | l          | - 0         |      | x              |
|-----------|--------|----------|----------|-------------------|---------|----------|--------|----------|---------|-------|--------|-------|--------|--------|------|----------------|-------|-------|------------|------|------------------|--------|-----|-------|-------|------|------------|-------------|------|----------------|
| •         | 2      | https:// | /bannerv | veb. <b>stros</b> | e.edu:  | 3000/pl: | s/ppro | l/bwp    | kteci.P | _Upda | iteTin | neInO | ut     |        |      | •              | 0     |       | <b>4</b> 9 | ×    | <mark>b</mark> B | ing    |     |       |       |      |            |             |      | <del>ب</del> م |
| e Edit    | View   | / Favo   | orites 1 | Fools H           | lelp    |          |        |          |         |       |        |       |        |        |      |                |       |       |            |      |                  |        |     |       |       |      |            |             |      |                |
| 🚖 🏉       | Sugo   | gested S | ites 🔻 🛛 | 🤌 Web 🖉           | Slice G | allery 🔻 | e 🖉    | Free H   | Hotma   | il    |        |       |        |        |      |                |       |       |            |      |                  |        |     |       |       |      |            |             |      |                |
| Time In ( | Out p  | age      |          |                   |         |          |        |          |         |       |        |       |        |        |      |                |       |       |            |      |                  | - 6    | 3   |       | ÷     | •    | ₽.         | Ø- (        | ≱- ( | ?▼             |
|           |        |          |          |                   |         |          |        |          |         |       |        |       |        |        |      |                |       |       |            |      |                  |        |     |       |       |      |            |             |      | -              |
|           |        | 0        |          |                   | 20      |          | -      |          |         |       |        |       |        |        |      |                |       |       |            |      |                  |        |     |       |       |      |            |             |      |                |
| ,         | Th     | еC       | olle     | ge o              | fSa     | unt      | Ro     | se       | PAS     | SION. | KNO    | WLED  | GE. PU | RPO    | SE.  |                |       |       |            |      |                  |        |     |       |       |      |            |             |      |                |
| 16        |        |          |          |                   |         |          |        |          |         |       |        |       |        | _      |      | _              | _     | _     |            | _    |                  |        |     |       |       |      |            | -           |      |                |
|           | Н      | ΟΜΕ      |          |                   | PI<br>- | ERSO     | NAL    |          |         |       | STU    | JDEN  | IT     |        |      | E              | MPI   |       | E          |      |                  |        |     | ALU   | MNI   |      |            |             |      |                |
| Sea       | rch    |          |          | G                 | 0       |          |        |          |         |       |        |       |        |        |      |                |       |       |            |      |                  |        |     | 5     | ITE M |      | HELP       | EXIT        |      |                |
| - 1       | r!.    |          | T (      | 0+                |         |          |        |          |         |       |        |       |        |        |      |                |       |       |            |      |                  |        |     |       |       |      |            |             |      |                |
| 1         |        | ne       | III (    | Jui               | pa      | ige      |        |          |         |       |        |       |        |        |      |                |       |       |            |      |                  |        |     |       |       |      |            |             |      |                |
|           | Ente   | r time   | at inte  | ervals o          | of 15 1 | ninut    | es in  | the 9    | 99:99   | form  | nat. I | For e | xamp   | ole, 1 | 0:00 | ), <b>10</b> : | 15, 1 | LO:30 | 0, 10      | :45. | Sele             | et Sa  | ave | to di | ispla | y To | tal        |             |      | _              |
| 1         | Hou    | rs.      |          |                   |         |          |        |          |         |       |        |       |        |        |      |                |       |       |            |      |                  |        |     |       |       |      |            |             |      |                |
|           |        |          |          |                   |         |          |        |          |         |       |        |       |        |        |      |                |       |       |            |      |                  |        |     |       |       |      |            |             |      |                |
| Da        | ate    |          |          | Thu               | rsdav   | z. Jul   | 05.    | 201      | 2       |       |        |       |        |        |      |                |       |       |            |      |                  |        |     |       |       |      |            |             |      |                |
| Ea        | arn    | ings     | Code     | : Colle           | ege V   | Vork     | Stud   | lv       |         |       |        |       |        |        |      |                |       |       |            |      |                  |        |     |       |       |      |            |             |      |                |
| Sh        | nift   | Time     | In       |                   | Tin     | ie Ou    | t      | 2        | To      | tal H | Iou    | ırs   |        |        |      |                |       |       |            |      |                  |        |     |       |       |      |            |             |      |                |
| 1         | _      | 08:0     | 00       | AM -              | 10:     | 45       | Α      | м -      | 2.7     | 5     |        |       |        |        |      |                |       |       |            |      |                  |        |     |       |       |      |            |             |      |                |
| 1         |        |          |          | AM -              |         |          | A      | м -      | 0       |       |        |       |        |        |      |                |       |       |            |      |                  |        |     |       |       |      |            |             |      |                |
| 1         |        |          |          | AM -              |         |          | Δ      | м +      | 0       |       |        |       |        |        |      |                |       |       |            |      |                  |        |     |       |       |      |            |             |      |                |
| -         |        |          |          | AM -              | 1       |          |        | м –      | 0       |       |        |       |        |        |      |                |       |       |            |      |                  |        |     |       |       |      |            |             |      |                |
| 1         |        |          |          |                   |         |          | A      | <b>M</b> | , U     |       |        |       |        |        |      |                |       |       |            |      |                  |        |     |       |       |      |            |             |      |                |
| 1         |        |          |          | AM -              |         |          | Α      | м -      | 0       |       |        |       |        |        |      |                |       |       |            |      |                  |        |     |       |       |      |            |             |      |                |
|           |        |          |          |                   |         |          |        |          | 2.7     | 5     |        |       |        |        |      |                |       |       |            |      |                  |        |     |       |       |      |            |             |      |                |
|           |        |          |          |                   |         |          |        |          | /       |       |        |       |        |        |      |                |       |       |            |      |                  |        |     |       |       |      |            |             |      |                |
|           | Tim    | e She    | et       | Pre               | viou    | s Day    | ,      | Ne       | ext D   | )ay   |        |       |        |        |      |                |       |       |            |      |                  |        |     |       |       |      |            |             |      | -              |
|           | Tim    | e She    | et       | Pre               | viou    | s Day    |        | Ne       | ext D   | )ay   | ]      |       |        |        |      |                | 😜 In  | terne | Pro        | ecte | d Mo             | de: Or | ٦   |       |       | 4    | ¶ <b>▼</b> | <b>a</b> 10 | 0%   | -              |

Once you have completed filling out your Web Time Entry Timesheet for the pay period go back to the main timesheet screen so that you can view all the hours that you keyed in to make sure that you are not missing any days.

| Sugge                    | sted Sites         | 👻 🔊 Web Sl                   | ice Gallery 🔻 | 🖉 🖉 Free  | Hotmail         |                 |                    |                 |                    |                 |                        |
|--------------------------|--------------------|------------------------------|---------------|-----------|-----------------|-----------------|--------------------|-----------------|--------------------|-----------------|------------------------|
| ne Sheet                 |                    |                              |               |           |                 |                 |                    |                 | 🏠 🗝 🔊              | • 🖃 🖶 •         | <mark>⊡</mark> ∓ ⊘ - ⇔ |
| Tin<br>Select the        | 1e Sl<br>e link un | <b>heet</b><br>1der a date t | o enter ho    | ours or d | ays. Select N   | Next or Previo  | ous to navigate th | rough the date  | es within t        | he period.      |                        |
| ime She                  | eet                |                              |               |           |                 |                 |                    |                 |                    |                 |                        |
| ïtle and                 | l Num              | ber:                         |               |           | W               | ork Study       | 100050-0           | 0               |                    |                 |                        |
| )epartn                  | ient ai            | nd Numl                      | per:          |           | In              | stitutiona      | l Aid - Under      | graduate        | 80000              | D               |                        |
| ime Sh                   | eet Pe             | riod:                        |               |           | Ju              | I 02, 2012      | 2 to Jul 15, 2     | 012             |                    |                 |                        |
| Submit I                 | By Dat             | e:                           |               |           | Ju              | Il 16, 2012     | 2 by 04:30 P       | М               |                    |                 |                        |
| Earning                  | Shift              | Default                      | Total         | Total     | Monday          | Tuesday         | Wednesday          | ' Thursday      | Friday             | Saturday        | Sunday                 |
|                          |                    | or<br>Units                  | Hours         | Units     | Jul 02,<br>2012 | Jul 03,<br>2012 | 2012               | Jul 05,<br>2012 | Jul<br>06,<br>2012 | Jul 07,<br>2012 | Jul 08,<br>2012        |
| College<br>Work<br>Study | 1                  | 0                            | 6.75          |           | 4               | Enter<br>Hours  | Enter Hours        | 2.75            | Enter<br>Hours     | Enter<br>Hours  | Enter<br>Hours         |
| Total Ho                 | urs:               |                              | 6.75          |           | 4               | 0               | 0                  | 2.75            | 0                  | 0               | 0                      |
| Total Un                 | its:               |                              |               | 0         | 0               | 0               | 0                  | 0               | 0                  | 0               | 0                      |
| Positi                   | on Sele            | ction                        | Comm          | nents     | Preview         | Sub             | mit for Approva    | Rest            | art Ne             | xt              |                        |
| ubmitte                  | ed for             | Approva                      | al By:        |           |                 |                 |                    |                 |                    |                 |                        |
| pprove                   | d By:              |                              |               |           |                 |                 |                    |                 |                    |                 |                        |
| Vaiting                  | for Ap             | oproval F                    | rom:          |           |                 |                 |                    |                 |                    |                 |                        |
|                          | _                  | _                            |               |           |                 |                 |                    |                 |                    | RE              | LEASE: 8.6             |

## Submitting Timesheet for Approval

Once you have finished reviewing your timesheet and you want to submit it to your supervisor for approval you want to go the bottom of the screen shown above and click on the button Submit for Approval.

After Clicking in the Submit for Approval button you will be sent to the following screen in which it prompts you to key in your Pin#. Once you have done so click on Submit.

| Certification Web page - Wind     | ows Internet Explorer                              |                                      | street, married                   | 100                                      | -                      |                     | X              |
|-----------------------------------|----------------------------------------------------|--------------------------------------|-----------------------------------|------------------------------------------|------------------------|---------------------|----------------|
| 🕒 🗢 🖉 https://banner              | web. <b>strose.edu</b> :8000/pls/ppro              | d/bwpktetm.P_Time                    | SheetButtonsDriver                |                                          | 🕻 🔁 Bing               |                     | + ۹            |
| File Edit View Favorites          | Tools Help                                         |                                      |                                   |                                          |                        |                     |                |
| 🐈 👍 🏉 Suggested Sites 👻           | 🖉 Web Slice Gallery 👻 💋                            | Free Hotmail                         |                                   |                                          |                        |                     |                |
| 🖉 Certification Web page          |                                                    |                                      |                                   |                                          | 🟠 🔻 🔝 👻 🗈 (            | <b>⇒ ∵</b>          | ≱ <b>- @</b> - |
| The Colle                         | ge of Saint Ro                                     | )SC passion, k                       | NOWLEDGE PURP                     | DSF.                                     |                        |                     | *              |
| номе                              | PERSONAL                                           | 50 14000                             | STUDENT                           | EMPLOYEE                                 | ALUM                   | NI                  |                |
| Search                            | Go                                                 |                                      |                                   |                                          | SIT                    | E MAP   HELP   EXIT |                |
| Certifica                         | tion Web p                                         | age                                  |                                   |                                          |                        |                     |                |
| I certify that the<br>ID and PIN. | time entered represent                             | s a true and acc                     | urate record of r                 | ny time. I am responsibl                 | e for any changes ma   | ide using my        |                |
| Enter your PIN a not be submitted | and select Submit if you<br>for approval. You will | 1 agree with the<br>be redirected to | previous statem<br>the User Logou | ent. Otherwise, select Ex<br>t web page. | tit and your time tran | saction will        |                |
| PIN:                              |                                                    |                                      |                                   |                                          |                        |                     |                |
| Submit                            |                                                    |                                      |                                   |                                          |                        |                     |                |
|                                   |                                                    |                                      |                                   |                                          |                        | RELEASE: 8.6        |                |
|                                   |                                                    |                                      |                                   |                                          |                        |                     |                |
|                                   |                                                    |                                      |                                   |                                          |                        |                     |                |
|                                   |                                                    |                                      |                                   |                                          |                        |                     |                |
|                                   |                                                    |                                      |                                   |                                          |                        |                     |                |
|                                   |                                                    |                                      |                                   |                                          |                        |                     | -              |
| Done                              |                                                    |                                      |                                   | 😜 Internet   Prote                       | ected Mode: On         | √a ▼ € 10           | 0% 👻           |
| 🚱 🖸 🗎 🤌 Th                        | e Colle 💋 PROD - Ba                                | 🥖 Pandora I                          | 🏉 Certificati                     | 🕞 Inbox - Mi 🛃 PROD                      | - Ba 🔟 Documen         | 🔺 🏪 🌒 10:4          | 0 AM           |

| 🏉 Certifi  | fication Web  | page - Wir   | ndows Inter         | net Explo         | rer       | -        |           | -        | -        | -        | -       | -        |         |          |         |                  |            |       | 6      |            |           |        | x   |
|------------|---------------|--------------|---------------------|-------------------|-----------|----------|-----------|----------|----------|----------|---------|----------|---------|----------|---------|------------------|------------|-------|--------|------------|-----------|--------|-----|
| $\bigcirc$ | ) 🗢 🙋 h       | ttps://bann  | erweb. <b>stros</b> | <b>e.edu</b> :800 | 0/pls/ppr | rd/bwpk  | tetm.P_T  | imeShe   | etButtor | nsDriver |         | •        |         | S 49     | ×       | <mark>b</mark> B | ing        |       |        |            |           |        | + م |
| File E     | dit View      | Favorites    | Tools H             | lelp              |           |          |           |          |          |          |         |          |         |          |         |                  |            |       |        |            |           |        |     |
| 🚖 🚖        | s 🏉 Sugge     | sted Sites 🔻 | 🥖 Web               | Slice Galle       | ery 🔻 🙋   | Free He  | otmail    |          |          |          |         |          |         |          |         |                  |            |       |        |            |           |        |     |
| 🏉 Cert     | tification We | eb page      |                     |                   |           |          |           |          |          |          |         |          |         |          |         |                  | - 5        | •     |        | • 💀        | • 🔊 •     | Ö-     | •9  |
|            |               |              |                     |                   |           |          |           |          |          |          |         |          |         |          |         |                  |            |       |        |            |           |        | *   |
|            | 773           | 0.11         |                     | ea •              | n         |          |           |          |          |          |         |          |         |          |         |                  |            |       |        |            |           |        |     |
|            | The           | e Coll       | ege o               | f San             | nt Ko     | ose      | PASSIO    | N. KNO   | WLEDGE   | . PURP   | OSE.    |          |         |          |         |                  |            |       |        |            |           |        |     |
|            | цо            | ME           |                     | DED               | SONAL     |          |           | STI      | IDENT    |          |         |          |         | VEE      |         |                  |            |       | IMNIT  |            |           |        |     |
|            | Saarah        |              | G                   |                   | SONAL     |          |           | 310      |          |          |         |          |         | /1       |         |                  |            | ALI   | SITE N | MAP   HEL  | .P   EXIT |        |     |
|            | Search        |              | 2                   | · .               |           |          |           |          |          |          |         |          |         |          |         |                  |            |       |        |            |           |        |     |
|            | Cer           | tific        | atior               | ı W               | eb p      | age      | e         |          |          |          |         |          |         |          |         |                  |            |       |        |            |           |        |     |
|            | 🔍 I certi     | ifv that th  | e time er           | itered re         | epresent  | ts a tru | ie and a  | accura   | te reco  | ord of 1 | mv tir  | ne. I a  | m re    | spons    | ible f  | or an            | v cha      | inges | made   | e using    | mv        |        |     |
|            | ID an         | d PIN.       |                     |                   | -         |          |           |          |          |          |         |          |         | •        |         |                  | -          | Ŭ     |        |            | 2         |        |     |
|            | Enter         | your PIN     | l and sele          | ct Subn           | nit if yo | u agre   | e with    | the pre  | evious   | staten   | nent. ( | Otherv   | vise,   | select   | Exit    | and y            | ourt       | ime t | ransa  | action v   | vill      |        |     |
|            | not be        | submitte     | ed for app          | roval. Y          | lou will  | l be rec | lirected  | l to the | e User   | Logou    | t web   | page.    | ĺ.      |          |         |                  |            |       |        |            |           |        |     |
|            |               |              |                     |                   |           |          |           |          |          |          |         |          |         |          |         |                  |            |       |        |            |           |        |     |
|            | PIN:          |              |                     |                   | 1         |          |           |          |          |          |         |          |         |          |         |                  |            |       |        |            |           |        |     |
|            | Cuber         |              |                     |                   |           |          |           |          |          |          |         |          |         |          |         |                  |            |       |        |            |           |        |     |
|            | Subm          | It           |                     |                   |           |          |           |          |          |          |         |          |         |          |         |                  |            |       |        |            |           |        |     |
|            |               |              |                     |                   |           |          |           |          |          |          |         |          |         |          |         |                  |            |       |        | RELEA      | SE: 8.6   |        |     |
|            |               |              | _                   | _                 | _         | _        | _         | _        | _        | _        |         | _        | _       | _        | _       | _                | _          |       | _      | _          | _         |        |     |
|            |               |              |                     |                   |           |          |           |          |          |          |         |          |         |          |         |                  |            |       |        |            |           |        |     |
|            |               |              |                     |                   |           |          |           |          |          |          |         |          |         |          |         |                  |            |       |        |            |           |        |     |
|            |               |              |                     |                   |           |          |           |          |          |          |         |          |         |          |         |                  |            |       |        |            |           |        |     |
|            |               |              |                     |                   |           |          |           |          |          |          |         |          |         |          |         |                  |            |       |        | 0          |           |        | -   |
| Done       |               | - 6-         |                     | (A 100            |           |          |           |          | 6 course |          |         | 6        | ) Inter | rnet   P | rotecte | d Moo            | le: On     |       |        | * <u>a</u> | × 🔍       | 100%   |     |
|            |               |              | ne Colle            | С РК              | OD - Ba   | · 6      | randora I | 🥻        | Certif   | icati    | l 💽 Ir  | N - xodr | II      | 🛃 PR     | OD - B  | ia               | <b>P</b> D | cumer | 1      | * "I '     | » 10      | :41 AN |     |

Your pin number is the same six digit number you would use when you log into the secure site.

After keying in your Pin# and clicking on Submit it will bring you back to the main timesheet screen.

Note that on this screen at the top of the page it indicates

A Your Time Sheet Was Submitted Successfully.

Also at the bottom of the page it now shows that you submitted it for approval and on the date it was submitted, as well as indicating that it is waiting for approval from your supervisor.

| ne Sheet - Win                               | dows Inte                             | rnet Explorer                   |                | -              |                           |                                                     | and strends                                                     |                             | -                            |                             | _ 0                       |
|----------------------------------------------|---------------------------------------|---------------------------------|----------------|----------------|---------------------------|-----------------------------------------------------|-----------------------------------------------------------------|-----------------------------|------------------------------|-----------------------------|---------------------------|
| 🗩 🗢 🙋 ht                                     | ttps://ban                            | nerweb. <b>strose</b>           | .edu:8000/pl   | s/pprd/bw      | pktesb.P_Certif           | icationDriver                                       | - 🔒                                                             | 🗟 🍫 🗙 🕻                     | 🔁 Bing                       |                             |                           |
| Edit View                                    | Favorite                              | s Tools He                      | elp            |                |                           |                                                     |                                                                 |                             |                              |                             |                           |
| 🚖 🏉 Sugge                                    | sted Sites                            | 👻 🙋 Web Sl                      | ice Gallery 🔻  | 🖌 🙋 Free       | Hotmail                   |                                                     |                                                                 |                             |                              |                             |                           |
| ime Sheet                                    |                                       |                                 |                |                |                           |                                                     |                                                                 |                             | 🟠 🔻 🔊                        | - 🖃 🖶 - [                   | ⊡ <b>-</b> ⊘ - ⊘ -        |
| Tim<br>Select the                            | <b>te S</b>                           | heet<br>ider a date t           | o enter ho     | ours or d      | ays. Select N             | lext or Previo                                      | ous to navigate th                                              | rough the date              | es within t                  | he period.                  |                           |
| A Your tin                                   | ne shee<br>t                          | t was subi                      | nitted su      | ıccessfu       | dly.                      |                                                     |                                                                 |                             |                              |                             |                           |
| Fitle and<br>Departm<br>Time Sho<br>Submit H | l Num<br>lent ar<br>eet Per<br>By Dat | ber:<br>nd Numł<br>riod:<br>e:  | oer:           |                | W<br>In<br>Ju<br>Ju       | ork Study<br>stitutiona<br>I 02, 2012<br>I 16, 2012 | 100050-00<br>  Aid - Underg<br>2 to Jul 15, 20<br>2 by 04:30 PM | )<br>jraduate<br>)12<br>1   | 800000                       | )                           |                           |
| Earning                                      | Shift                                 | Default<br>Hours<br>or<br>Units | Total<br>Hours | Total<br>Units | Monday<br>Jul 02,<br>2012 | Tuesday<br>Jul 03,<br>2012                          | Wednesday<br>Jul 04,<br>2012                                    | Thursday<br>Jul 05,<br>2012 | Friday<br>Jul<br>06,<br>2012 | Saturday<br>Jul 07,<br>2012 | Sunday<br>Jul 08,<br>2012 |
| College<br>Work<br>Study                     | 1                                     | 0                               | 6.75           |                | 4                         | Enter<br>Hours                                      | Enter Hours                                                     | 2.75                        | Enter<br>Hours               | Enter<br>Hours              | Enter<br>Hours            |
| Total Ho                                     | urs:                                  |                                 | 6.75           |                | 4                         | 0                                                   | 0                                                               | 2.75                        | 0                            | 0                           | 0                         |
| Total Un                                     | its:                                  |                                 |                | 0              | 0                         | 0                                                   | 0                                                               | 0                           | 0                            | 0                           | 0                         |
| Positio                                      | on Sele                               | ction                           | Comm           | nents          | Preview                   | Next                                                | Return Time                                                     |                             |                              |                             |                           |
| Submitte<br>Approve<br>Waiting               | ed for<br>d By:<br>for Ap             | Approva<br>oproval F            | d By:<br>'rom: |                | Yo<br>Cł                  | ou on Jul 1<br>nristina Sl                          | .1, 2012<br>ezak                                                |                             |                              |                             |                           |
|                                              |                                       |                                 |                |                |                           |                                                     |                                                                 |                             |                              |                             |                           |
|                                              |                                       |                                 |                |                |                           |                                                     | 🙆 I.                                                            | ternet   Protected          | Mode: On                     |                             | 6 v 🚯 100%                |

Once you have submitted your timesheet for approval your supervisor will be sent the email below advising them they need to log in and approve your timesheet.

| <b>C</b> )                      | 9                            | 04                                   | × 🖨 🤅                             | \$ 🔊                | ÷              |                    | Web Time                  | Entry - Time                          | Sheet Subr    | mitted - N        | /lessage (P       | lain Text)                        |              |           |           |       |        |                 |           |    |
|---------------------------------|------------------------------|--------------------------------------|-----------------------------------|---------------------|----------------|--------------------|---------------------------|---------------------------------------|---------------|-------------------|-------------------|-----------------------------------|--------------|-----------|-----------|-------|--------|-----------------|-----------|----|
| 9                               | Messag                       | je                                   |                                   |                     |                |                    |                           |                                       |               |                   |                   |                                   |              |           |           |       |        |                 |           | 0  |
| Reply                           | Reply I<br>to All<br>Respond | Forward                              | Delete                            | Move to<br>Folder * | Create<br>Rule | Other<br>Actions * | Block<br>Sender<br>Junk E | × Safe Lists ▼<br>] Not Junk<br>-mail | Categori<br>* | Ze Follow<br>Up + | Mark as<br>Unread | A Find<br>Relat<br>Select<br>Find | ted ≠<br>t ≠ |           |           |       |        |                 |           |    |
| From:<br>To:<br>Cc:<br>Subject: | ba<br>SLI                    | nner@stra<br>EZAK, CHR<br>eb Time Fi | ose.edu<br>RISTINA<br>ntrv - Time | e Sheet Si          | ubmitter       | 4                  |                           |                                       |               |                   |                   |                                   |              |           |           | Sen   | t: We  | ed 7/11/20:     | 12 6:41 . | AМ |
| This                            | email is                     | being s                              | sent to y                         | ou bec              | ause a         | time sh            | eet from J                | ohn Doe fo                            | or payper     | iod 15 (2         | 2012) ha          | s been s                          | ubmitte      | ed for ye | our appro | oval. |        |                 |           |    |
|                                 |                              |                                      |                                   |                     |                |                    |                           |                                       |               |                   |                   |                                   |              |           |           |       |        |                 |           |    |
| 0                               | 0                            |                                      | 🥖 The (                           | Coll 🕻              | 🏉 PROE         | D 🅻                | Pandora                   | 🏉 Time S                              | h 🔀 I         | nbox              | 🖂 Web             | b Ti                              | 🛓 PROD       | I         | 🕘 Docum   | e 🔺   | ı<br>ت | (•) <b>10:4</b> | 2 AM      |    |

If you sign back into the secure site you will see that the status of your timesheet says pending. It will remain at the status of pending until your supervisor has approved your time.

| E Select Time Sheet - Windows Internet Explorer | -                         | -                  |                      |              |          |               |          | X   |  |  |
|-------------------------------------------------|---------------------------|--------------------|----------------------|--------------|----------|---------------|----------|-----|--|--|
| O ♥ I https://bannerweb.strose.edu:8000/pls/ppr | d/bwpktais.P_SelectTimeSł | neetRoll           | ▼ 🔒 🖄 😽 🗙            | 🔁 Bing       |          | 0             |          | + ۹ |  |  |
| File Edit View Favorites Tools Help             |                           |                    |                      |              |          |               |          |     |  |  |
| 😭 🚔 🎉 Suggested Sites 👻 💋 Web Slice Gallery 👻 🖉 | Free Hotmail              |                    |                      |              |          |               |          |     |  |  |
| Select Time Sheet                               |                           |                    |                      | 👌 • 🔊        | • 🖃 🌐 •  | · 🗗 🌒         | - @-     | •   |  |  |
| The College of Saint Ro                         | DSC passion. knowl        | EDGE. PURPOSE.     |                      |              |          |               |          | *   |  |  |
| HOME PERSONAL                                   | STUD                      | ENT                | EMPLOYEE             |              | ALUMNI   |               |          |     |  |  |
| Search Go                                       |                           |                    |                      |              | SITE MAI | P   HELP   EX | IT       |     |  |  |
| Select Time Sheet                               | ose a Time Sheet perio    | od from the pull-d | own list. Select Tim | e Sheet.     |          |               |          |     |  |  |
| Title and Department                            | My Choice                 | Pay Period a       | nd Status            |              |          |               |          |     |  |  |
| Work Study, 100050-00                           | ۲                         | Jul 02, 2012       | to Jul 15, 2012 P    | ending 🝷     | ending 👻 |               |          |     |  |  |
| Institutional Aid - Undergraduate, 8            | 00000                     |                    |                      |              |          |               |          |     |  |  |
| Time Sheet                                      |                           |                    |                      |              |          |               |          |     |  |  |
|                                                 |                           |                    |                      |              | R        | ELEASE: 8     | -3       |     |  |  |
|                                                 | _                         | _                  | _                    |              |          | -             |          |     |  |  |
|                                                 |                           |                    |                      |              |          |               |          |     |  |  |
|                                                 |                           |                    |                      |              |          |               |          |     |  |  |
|                                                 |                           |                    |                      |              |          |               |          |     |  |  |
|                                                 |                           |                    |                      |              |          |               |          |     |  |  |
|                                                 |                           |                    |                      |              |          |               |          |     |  |  |
| Start                                           |                           |                    |                      |              |          |               |          | -   |  |  |
| Done                                            |                           |                    | Internet   Protect   | ted Mode: On |          | <b>@</b> • (  | 100%     | •   |  |  |
| 🛃 🧕 😭 🌽 The Colle 🌈 PROD - Ba                   | . 🌔 Pandora I 🌔           | Select Tim 😡 Inb   | ox - Mi 🏼 🛃 PROD -   | Ba 🔯 Do      | cumen 🔺  | 口 🕩           | 10:44 AN | N   |  |  |

Log into the secure site before the deadline for your timesheet to make sure the status of your timesheet has changed to Approved. If the status hasn't changed you will need to contact your supervisor.

| 🥖 Select Time Sheet - Wind | ows Internet          | Explorer              |                  | -               |               |                 |               |        | 100   |             |                        |        | x   |
|----------------------------|-----------------------|-----------------------|------------------|-----------------|---------------|-----------------|---------------|--------|-------|-------------|------------------------|--------|-----|
| 🚱 🕞 マ 🙋 https://ba         | innerweb. <b>stro</b> | ose.edu:8000/pls/     | /pprd/bwpktais.P | _SelectTimeShee | tRoll         | - 🔒 🗟           | 😽 🗙 📴 Bi      | ng     |       |             |                        |        | + ۹ |
| File Edit View Favorit     | es Tools              | Help                  |                  |                 |               |                 |               |        |       |             |                        |        |     |
| 🚖 👍 🏉 Suggested Site       | s 🔻 💋 Weł             | o Slice Gallery 🔻     | 🥖 Free Hotma     | il              |               |                 |               |        |       |             |                        |        |     |
| 🥖 Select Time Sheet        |                       |                       |                  |                 |               |                 | <u>ن</u>      | - 1    | -     | 🖶 👻 🔂       | • 🔊 •                  | Ö-     | •9  |
| The Co                     | llege o               | of Saint ]            | Rose pas         | SION. KNOWLED   | GE. PURPOSE.  |                 |               |        |       |             |                        |        | *   |
| HOME                       |                       | PERSON                | AL               | STUDEN          | π             | EMPLOYE         | E             |        | ALUM  | NI          |                        |        |     |
| Search                     |                       | Go                    |                  |                 |               |                 |               |        | SI    | TE MAP   HE | LP   EXIT              |        |     |
| Select                     | Time                  | Sheet<br>My Choice. C | choose a Time    | e Sheet period  | from the pull | down list. Sele | ect Time Shee | et.    |       |             |                        |        |     |
| Title and D                | epartm                | ent                   | Μ                | Iy Choice F     | ay Period     | and Status      | 5             |        |       |             |                        |        |     |
| Work Study,                | 100050-0              | 00                    | ۹                |                 | Jul 02, 2012  | ved 👻           | ]             |        |       |             |                        |        |     |
| Institutional              | Aid - Uno             | lergraduate           | , 800000         |                 |               |                 |               |        |       |             |                        |        |     |
| Time Shee                  | t                     |                       |                  |                 |               |                 |               |        |       |             |                        |        |     |
|                            |                       |                       |                  |                 |               |                 |               |        |       | RELE        | ASE: 8.3               |        |     |
|                            |                       |                       |                  | _               |               | _               |               | -      | -     | -           | -                      |        |     |
|                            |                       |                       |                  |                 |               |                 |               |        |       |             |                        |        |     |
|                            |                       |                       |                  |                 |               |                 |               |        |       |             |                        |        |     |
|                            |                       |                       |                  |                 |               |                 |               |        |       |             |                        |        |     |
|                            |                       |                       |                  |                 |               |                 |               |        |       |             |                        |        |     |
|                            |                       |                       |                  |                 |               |                 |               |        |       |             |                        |        |     |
|                            |                       |                       |                  |                 |               |                 |               |        |       |             |                        |        | -   |
| Done                       |                       |                       |                  |                 |               | 😜 Internet      | Protected Mod | le: On |       |             | - •                    | L00%   | •   |
| 🚱 🖸 🗋 🍊                    | The Coll              | <i>(</i> PROD         | 🥖 Pandora        | 🥖 Select Ti     | 闷 Inbox       | 📤 PROD          | Docume        | 📄 Do   | ocume | - 12        | <ul> <li>10</li> </ul> | :56 AM | 1   |

You have now successfully keyed in your hours via Web Time Entry!